## 如何使用 VACAN

- 1. 打开定位服务。
- 2. 打开 <u>VACAN</u>网站。

(请允许该游览应用程序访问位置信息。)

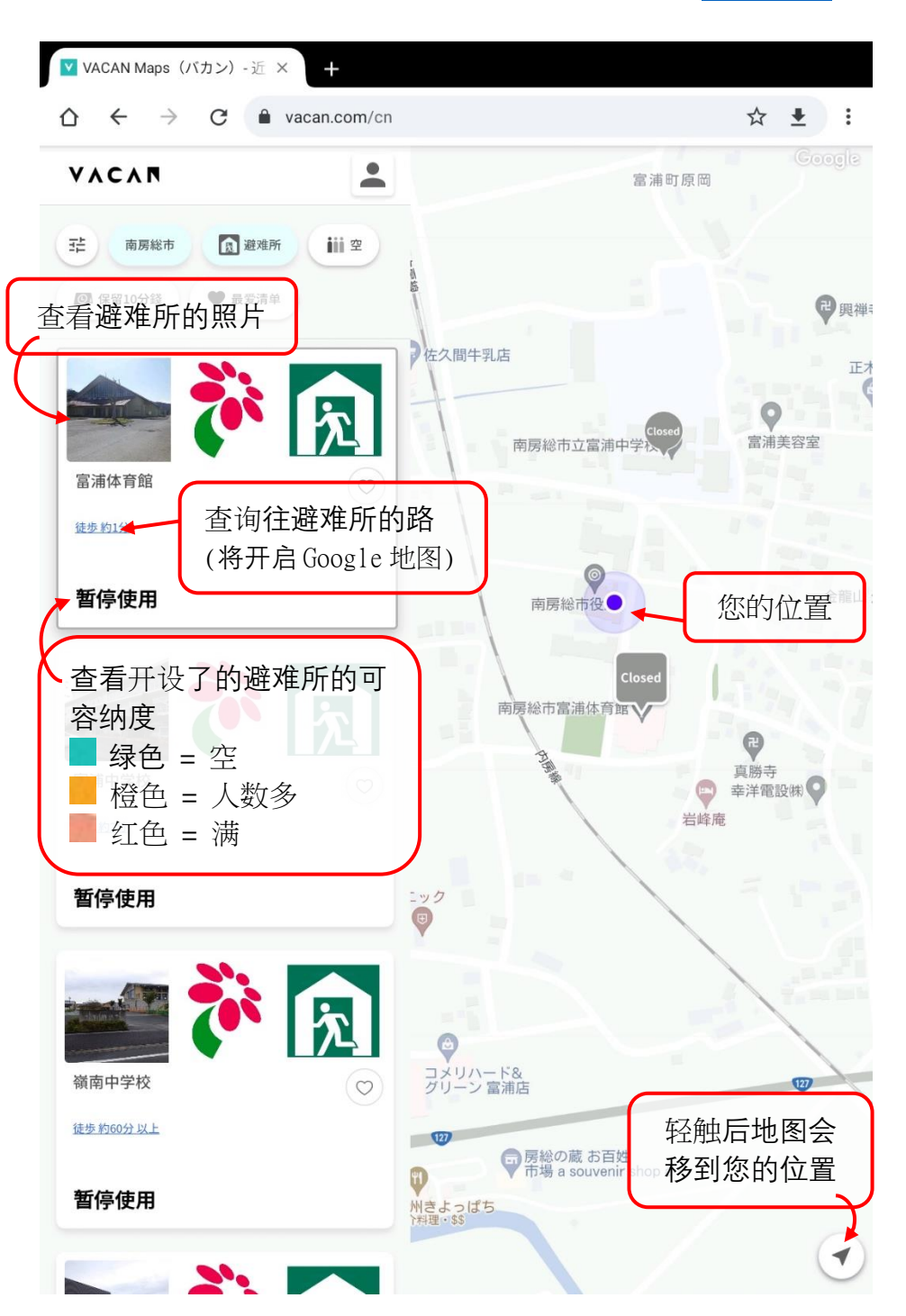

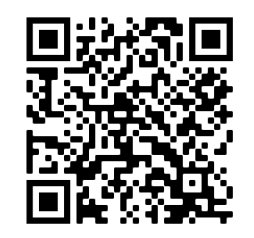

<u>https://vacan.com/cn/area/mi</u> namiboso-

## 允许网站知道您所在的位置

iOS Safari (iPhone 或 iPad)

- 1. 轻触"设置"。
- 2. 轻触"隐私"。
- 3. 轻触"定位服务"。
- 4. 打开定位服务。
- 5. 轻触"Safari网站"。
- 6. 轻触"使用 App 期间"。
- \*您可能必须重新打开 Safari。

Android

- 1. 从屏幕顶部向下滑动。
- 2. 按住"位置信息"图标 🕏。
- 3. 点按"应用权限"。
- 4. 请点按该应用程序,选择该应用程序的位置信息使用权。
- \*您可能必须重新打开游览应用程序。
  - (详细请查看 Google 帐号帮助。)